# 2.4. Faire une recherche d'informations sur Internet

Lorsque l'on fait une recherche d'informations sur Internet, on utilise la plupart du temps un moteur de recherche. Il en existe plusieurs comme : Google, Yahoo!, Exalead, Bing, Ixquick, Owant junior...\_\_\_\_\_\_. Ils ont un fonctionnement particulier :

On peut chercher des supports différents : -sites internet

#### -images

### -vidéos

### -maps (cartes)

Il n'est pas nécessaire de taper une phrase entière ni une question pour faire une **requête**.

Il vaut mieux utiliser uniquement des mots importants. Cela s'appelle des **mots clés**.

Les résultats proposés sont tous les sites sur lesquels se trouvent le ou les mot(s) recherché(s). La plupart du temps, cela fait vraiment beaucoup ! Mais ils ne sont jamais tous intéressants pour ce que tu recherches. Si les premiers sites ne correspondent pas à ta recherche, c'est sûrement que ta recherche a été mal formulée. Il faut donc modifier les **mots clés** \_\_\_\_\_\_ et relancer la recherche.

Les résultats de la recherche sont composés de plusieurs parties qui nous aident à trouver ce que

l'on cherche : Le nom du site (en bleu) Académie de Versailles - Accueil → L'adresse URL du site (en vert) www.ac-versailles.fr/ -Site institutionnel de l'académie de Versailles - www.ac-versailles.fr. Vous avez consulté cette page de nombreuses fois. Date de la dernière visite 🏲 Un résumé du contenu du site (en noir) Q Résultats de ac-versailles.fr Messagerie académique Contacts Les différentes rubriques Bienvenue sur la messagerie de Contacts dans du site et leur contenu l'académie de Versailles Versailles. Version Imprimable ...

Les MOTEURS DE RECHERCHE comme *Google* ou *Yahoo!* servent à chercher des informations sur Internet.

Pour faire une recherche, on utilise des **MOTS CLES** et non des phrases entières. On choisit bien ces mots afin qu'ils représentent exactement ce que l'on cherche.

On choisit le site qui nous intéresse, on ne clique pas forcément sur le premier lien.

## Nom & Prénom : Classe :

# Exercice à faire sur l'ordinateur : Le Voyage d'Ulysse sur Internet

Ulysse part de Troie pour un voyage sur Internet. Il va utiliser un navigateur.

Rappelle-lui à quoi sert un navigateur : A aller sur Internet

Quel navigateur va-t-il utiliser ? Google chrome (ou Mozilla Firefox)

Tu vas taper « Ulysse » sur un moteur de recherche. Lequel as-tu choisi ? Google

Combien as-tu trouvé de résultats ? 19 800 000

Etape 1 de l'Odyssée d'Ulysse sur Internet

Clique sur le premier site. Note l'adresse URL de ce site : https://fr.wikipedia.org/wiki/Ulysse Sur ce premier site, trouve le nom du père et de la mère d'Ulysse, ainsi que de sa femme et de son fils :

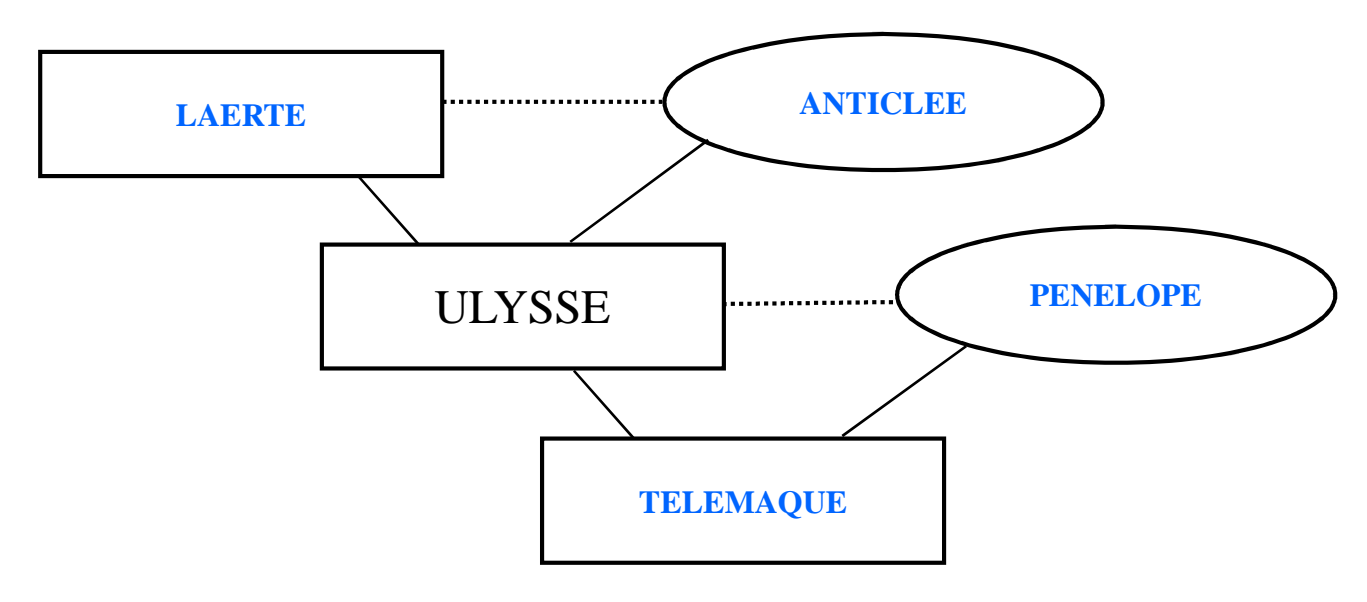

## Etape 2 de l'Odyssée d'Ulysse sur Internet

Clique sur le deuxième site. Note l'adresse URL de ce site : <u>http://mythologica.fr/grec/ulysse.htm</u> Sur ce site, dans la partie « Mobilisation », retrouve quelle ruse Ulysse avait trouvé pour ne pas partir à la guerre : Il joua la folie: il laboura le sable de la mer et y sema du sel. Mais Palamède, qui était venu le trouver pour le convaincre, plaça le petit Télémaque devant la charrue de son père, qui détourna rapidement ses bêtes démontrant ainsi qu'il n'était pas aussi fou qu'il voulait bien le laisser croire. Nom & Prénom :

Etape 3 de l'Odyssée d'Ulysse sur Internet

Clique sur le quatrième site. Note l'adresse URL de ce site : <u>https://fr.vikidia.org/wiki/Ulysse</u> A quel autre site te fait-il penser ? **Wikipédia** Quelle est la différence entre les deux sites ? **Vikidia est un site collaboratif comme Wikipédia mais il s'adresse aux jeunes de 8 à 13 ans, les articles sont adaptés pour les jeunes alors que ceux de Wikipédia sont parfois compliqués.** Sur ce site, trouve de quelle île Ulysse était le roi : **Ithaque** 

Entoure cette île sur la carte de la Grèce Antique :

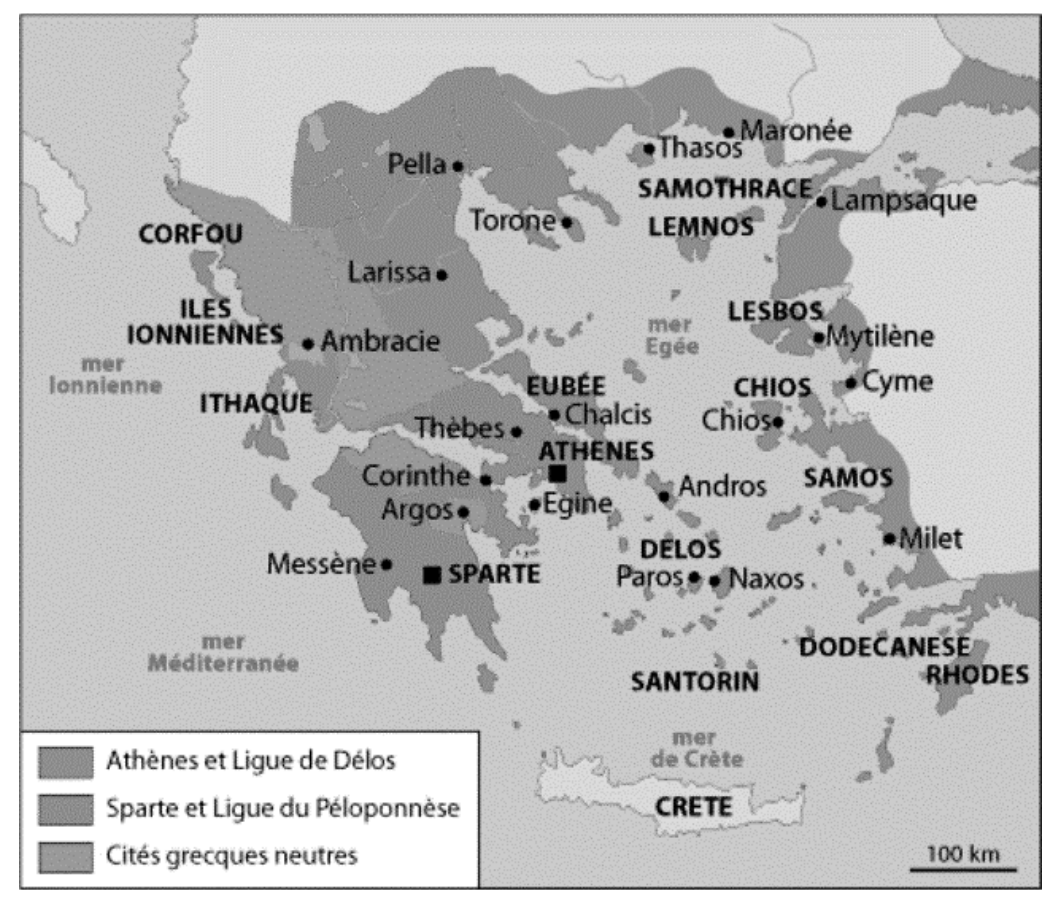

## Etape 4 de l'Odyssée d'Ulysse sur Internet

Clique sur la rubrique « images correspondant à la recherche Ulysse ». En regardant les cinq premières images, on peut voir qu'Ulysse affronte des monstres en rentrant chez lui. Quels sontils ? Les sirènes. Connais-tu leur pouvoir ?\_Elles attirent les marins avec leurs chants et les font se noyer. Nom & Prénom :

Etape 5 de l'Odyssée d'Ulysse sur Internet : Fausse route !

Sur la première page de résultats de ta recherche, plusieurs sites ne concernent pas le héros grec Ulysse. Note leur adresse URL et explique à quoi servent ces sites à l'aide du petit résumé proposé :

| Adresse URL                               | Résumé du site                                                                                                    |
|-------------------------------------------|----------------------------------------------------------------------------------------------------|
| https://www.ulyssetravel.com/             | <b>Ulysse</b> travel & Expense vous propose des solutions adaptées pour la gestion de note de frais et la gestion de frais de déplacements professionnels.    |
| www. <b>ulysse</b> -laserie.fr/           | Welcome to Launch Effect v2.191 Lite! Launch Effect Lite lets you create and customize a viral landing page at the click of a few buttons. We've done some.   |
| https://www. <b>ulysse</b> -transport.fr/ | <b>Ulysse</b> , 1er réseau de transport et accompagnement de personnes à mobilité réduite (PMR). Véhicules aménagés, chauffeurs formés à l'accompagnement des |

### Etape 6 de l'Odyssée d'Ulysse sur Internet

Pour terminer, analyse l'adresse URL de ce site : **http://www.ulysse.fr/** 

Que veut dire www ? World Wide Web

Quel est le nom du site ? Ulysse / Librairie Ulysse

Quelle est la nationalité de ce site et pourquoi ? C'est un site français. On le sait grâce au .fr

Ce site ne parle pas du héros grec. Rends-toi sur ce site et explique ce que c'est : C'est le site d'une librairie spécialisée dans les livres de voyage et les cartes.

Félicitations ! Tu as aidé Ulysse à réussir son voyage de retour à Ithaque. Son Odyssée s'achève ici.